# Windows のアカウント切り替え方法 (アカウント作成から古いアカウント削除まで)

### 古いアカウントのデータは削除されます。

## 必要なデータは事前にバックアップを行って下さい。

#### 目次

| 1 | Wi  | ndows10 でのアカウント切り替え方法 | 2  |
|---|-----|-----------------------|----|
|   | 1.1 | 新しいアカウントの作成           | 2  |
|   | 1.2 | 古いアカウントの削除            | 7  |
| 2 | Wi  | ndows11 でのアカウント切り替え方法 | 9  |
|   | 2.1 | 新しいアカウントの作成           | 9  |
|   | 2.2 | 古いアカウントの削除            | 13 |

1 Windows10 でのアカウント切り替え方法

1.1 新しいアカウントの作成

(1) スタートメニュー(①)→歯車アイコン(②)の順にクリックします。

|                 | G                       |   |
|-----------------|-------------------------|---|
| 8               | Game Bar<br>システム        |   |
| D               | O Google Chrome         |   |
|                 | М                       |   |
| <sup>⊠</sup> (2 | 📀 Microsoft Edge        |   |
| õ               | Microsoft Office ツール    | ~ |
| ტ(1             | Microsoft Store<br>システム |   |
|                 | Microsoft Teams         |   |
|                 | 🧿 🗮 🐖 💌 🥵               |   |

(2) アカウントをクリックします。

|                            | 設定の検索                              |                                           | Q                                   |                      |
|----------------------------|------------------------------------|-------------------------------------------|-------------------------------------|----------------------|
| システム     ディスプレイ、サウンド、通知、電源 | <b>デバイス</b><br>Bluetooth、ブリンター、マウス | 電話<br>Android, iPhone のリンク                | ネットワークとインターネット<br>Wi-Fi、 強内モード、VPN  | (個人用設定<br>音景、ロック画面、色 |
| <b>アブリ</b><br>アンインストール、既定値 | アカウント<br>アカウント、メール、同期、職場、家<br>族    | 今天 時刻と言語<br>音声認識、地域、日付                    | <b>グーム</b><br>Game Bar、キャプチャ、ゲームモード |                      |
| ク 検索<br>マイファイル、アクセス許可の映衆   | <b>ブライパシー</b><br>場所、カメラ、マイク        | 更新とセキュリティ<br>Windows Update、回復、パック<br>アップ |                                     |                      |

(3)「家族とその他のユーザー」(①)

→「その他のユーザーをこの PC に追加」(②)の順にクリックします。

| ☆ ホ <b>-</b> ム                                          | 家族とその他のユーザー                                                                               |
|---------------------------------------------------------|-------------------------------------------------------------------------------------------|
| 設定の検索の                                                  | 家族                                                                                        |
| アカウント                                                   | 家族をここに表示したり、新しいメンバーを家族に追加するには、Microsoft アカウン<br>トでサインインしてください。家族のメンバーには、専用のサインインとデスクトップが割 |
| 8三 ユーザーの情報                                              | り当てられます。適切な Web サイト、時間制限、アプリ、ゲームを設定して、お子<br>様の安全を確保できます。                                  |
|                                                         | Microsoft アカウントでサインイン                                                                     |
| <ul> <li>□ x=w2yyyyy;</li> <li>○ サインイン オブション</li> </ul> | 他のユーザー                                                                                    |
| ◎ 職場または学校にアクセスする                                        | 家族以外のユーザーが、各自のアカウントを使ってサインインすることを許可します。こ<br>のようなユーザーは家族には追加されません。                         |
| ♀↓ 家族とその他のユーザー                                          | その他のユーザーをこの PC に追加                                                                        |
| ♥ Windows バックアップ                                        |                                                                                           |

(4)「このユーザーのサインイン情報がありません」→「Microsoft アカウントを持たないユーザーを追加する」の順にクリックします。

| このユーザーはどのようにサインイン<br>しますか?<br>追加するユーザーのメール アドレスまたは電話番号を入力し<br>てください。Windows、Office、Outlook.com、OneDrive、<br>Skype、Xboxを使用するユーザーが場合、そのユーザーがサ<br>インインに使用しているメール アドレスまたは電話番号を入力<br>してください。<br>メール アドレスまたは電話番号 | Microsoft アカウントの作成 someone@example.com 新しいメール アドレスを取得 Microsoft アカウントを持たないユーザーを追加する |
|----------------------------------------------------------------------------------------------------|-------------------------------------------------------------------------------------|
| このユーザーのサインイン情報がありません<br>キャンセル 次へ                                                                                                    | 戻る 次へ                                                                               |

(5)「この PC を使うのはだれですか?」(①) に任意の名前を入力し、 パスワードは空欄のまま「次へ」(②) をクリックします。

| /パスワードを使用する場合は、覚えやすく、他人からは推測されにくいパスワードを選んでください。  この PC を使うのはだれですか?  TEST1  パスワードの安全性を高めてください。  /パスワードを入力してください。  まう一度パスワードを入力してください。 | この PC のユーザーを作成し                  | ます       |         |       |
|----------------------------------------------------------------------------------------------------|----------------------------------|----------|---------|-------|
| この PC を使うのはだれですか?     1       TEST1     パスワードの安全性を高めてください。       パスワードを入力してください       キュー床パスワードを入力してください                             | パスワードを使用する場合は、覚えやすく、作<br>んでください。 | 也人からは推測さ | れにくいパスワ | フードを選 |
| TEST1<br>パスワードの安全性を高めてください。<br>パスワードを入力してください                                                                                        | この PC を使うのはだれですか?                | (        | D       |       |
| パスワードの安全性を高めてください。<br>パスワードを入力してください<br>ちう一度パスワードを入力してください                                                                           | TEST1                            |          |         |       |
| パスワードを入力してください                                                                                                    | パスワードの安全性を高めてください。               |          |         |       |
| もう一度パスワードを入力してください                                                                                                    | パスワードを入力してください                   |          |         |       |
| or which is the second second                                                                                                    | もう一度パスワードを入力してください               |          |         |       |
|                                                                                                    |                                  |          | _       |       |
|                                                                                                    |                                  |          | 2       |       |
| 2                                                                                                    |                                  | 次へ(N)    | 戻       | る(B)  |

(6) 設定した名前をクリックして「アカウントの種類の変更」 をクリックします。

|                                                                   |   | 他のユーザー                                                            |
|-------------------------------------------------------------------|---|-------------------------------------------------------------------|
| 他のユーザー                                                            |   | 家族以外のユーザーが、各自のアカウントを使ってサインインすることを許可します。こ<br>のようなユーザーは家族には追加されません。 |
| 家族以外のユーザーが、各自のアカウントを使ってサインインすることを許可します。こ<br>のようなユーザーは家族には追加されません。 |   | その他のユーザーをこの PC に追加                                                |
| + その他のユーザーをこの PC に追加                                              | 5 | 8 TESTI                                                           |
| R TEST1<br>ローカルアカウント                                              |   | アカウントの種類の変更 削除                                                    |
|                                                                   |   |                                                                   |

(7) アカウントの種類を「標準ユーザー」から「管理者」に変更し

| 「OK」をクリックします                                       | F. |                  |
|----------------------------------------------------|----|------------------|
| アカウントの優勝の変更                                        |    | アカウントの重張の変更      |
| アカウントの種類の変更                                        |    | アカウントの種類の変更      |
| ・ ローカル アカウント ・ ・ ・ ・ ・ ・ ・ ・ ・ ・ ・ ・ ・ ・ ・ ・ ・ ・ ・ |    | ろう レンジャント アカウント  |
| アカウントの環境                                           |    | アカウントの種類         |
| m+⊥-y-                                             |    |                  |
| OK         キャンセル                                   |    | のK         キャンセル |

(8) スタートボタン (①) →ユーザーボタン (②) →サインアウト (③) の順にクリックします。

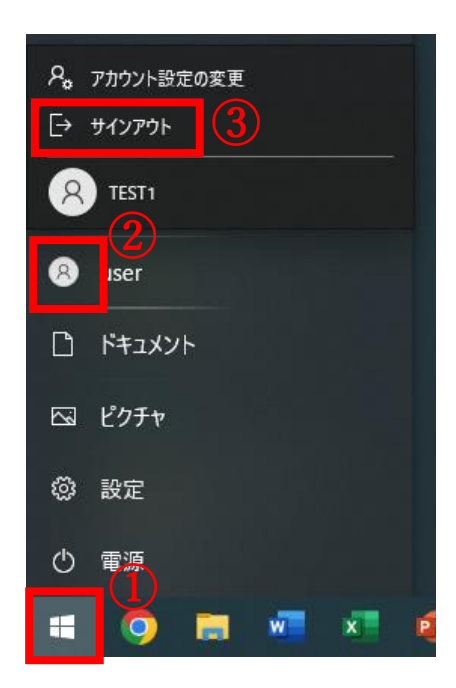

(9) 左下に新たに設定した名前(ここでは TEST1)をクリックし サインインをクリックします。

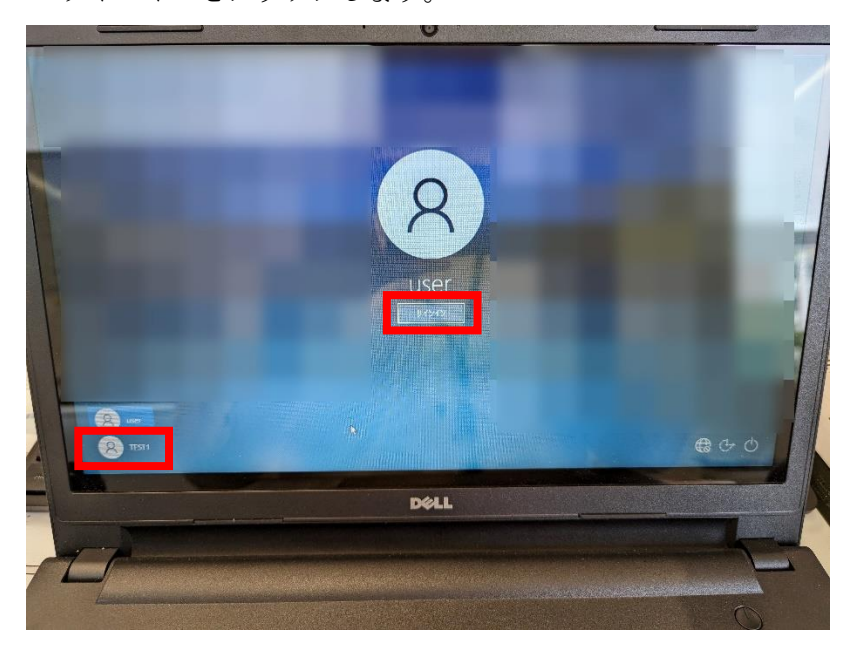

(10) デバイスのプライバシー設定の選択画面で全ていいえにし 最後に同意ボタンをクリックします。

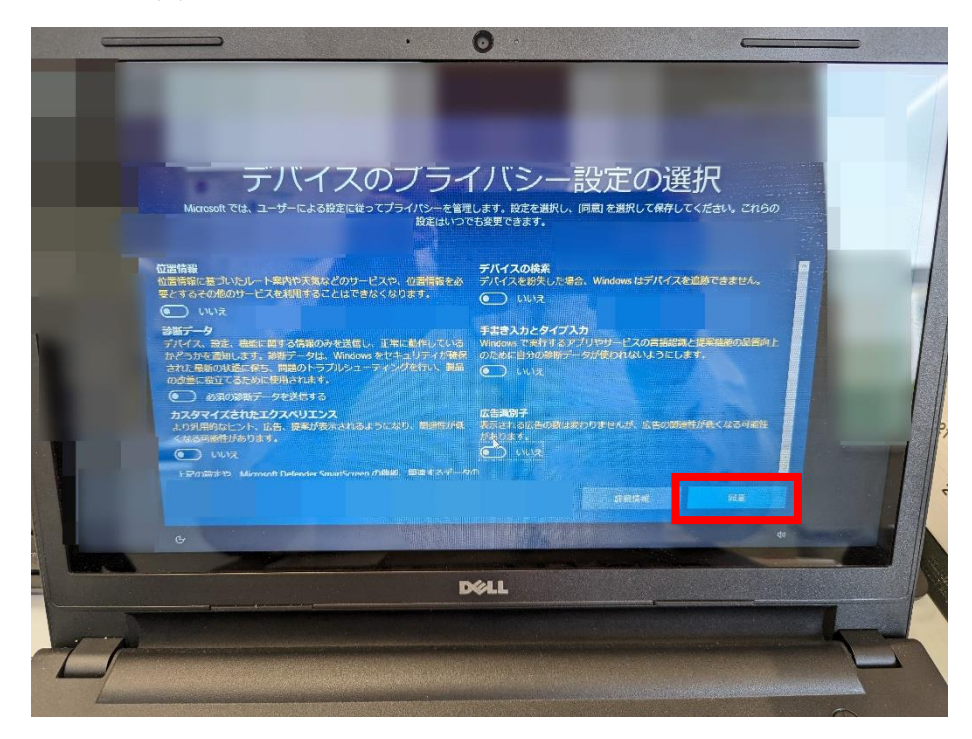

以上で新しいアカウント作成(及びセットアップ)は完了です。

1.2 古いアカウントの削除

(1) スタートメニュー(①)→歯車アイコン(②)の順にクリックします。

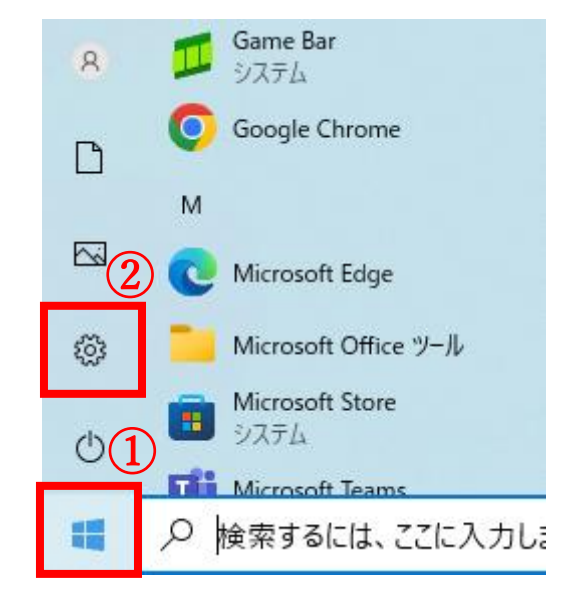

(2) アカウントをクリックします。

|                            | 設定の検索                                 |                                           | ٩                                   |                     |
|----------------------------|---------------------------------------|-------------------------------------------|-------------------------------------|---------------------|
| ジステム     ディスプレイ、サウンド、通知、電源 | <b>ごう デバイス</b><br>Bluetooth、ブリンター、マウス | 電話<br>Android, iPhone のリンク                | ネットワークとインターネット<br>Wi-Fi、 健内モード、VPN  | 図人用設定<br>背景、ロック画面、色 |
| アブリ<br>アンインストール、既定値        | アカウント<br>アカウント、メール、同期、職場、家<br>族       | 時刻と言語<br>音声認識、地域、日付                       | <b>ゲーム</b><br>Game Bar、キャプチャ、ゲームモード |                     |
| 検索<br>マイファイル、アクセス許可の映示     | <b>ブライバシー</b><br>場所、カメラ、マイク           | 更新とセキュリティ<br>Windows Update、回復、パック<br>アップ |                                     |                     |

(3)家族とその他のユーザーをクリックし、

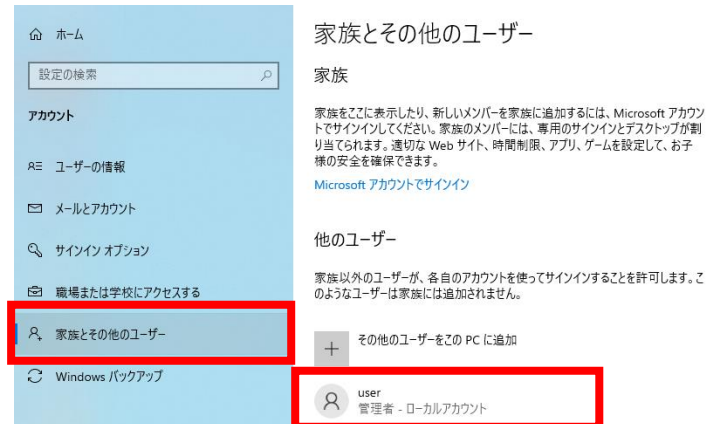

古いアカウント名(ここでは user)をクリックします。

(4)「削除」をクリックし「アカウントとデータの削除」をクリックします。
 この作業を行うと元には戻せません。
 必要なデータは事前にバックアップを行ってください。

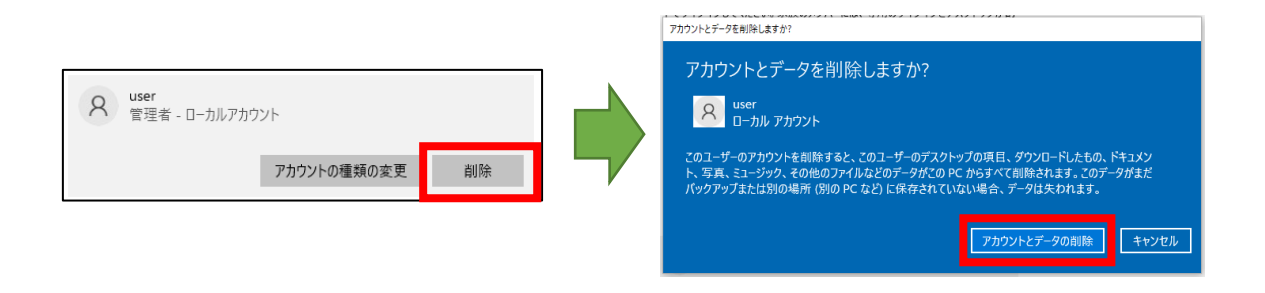

以上で、古いアカウントの削除は完了です。

- 2 Windows11 でのアカウント切り替え方法
  - 2.1 新しいアカウントの作成
    - メニューボタン(①)をクリックし設定アイコン(②) をクリックします。

| ピン語     | 習め済み         |                 |             | ) <del>1</del> ^ | てのアプリ >                   |
|---------|--------------|-----------------|-------------|------------------|---------------------------|
| 2       | ×            |                 |             | <b>Ö</b>         | 6                         |
| Edge    | : Excel      | Microsoft Store | 7#1-        | 設定               | Microsoft 365<br>(Office) |
| آد.     |              | Ĩ               |             | <i>6</i>         |                           |
| Clipcha | <br>mp 電卓    | クロック            | Xモ帳         | ペイント             | エクスプローラー                  |
| 5       | i ()         | 0               |             |                  |                           |
| 映画 & ;  | FUĽ ĽVH      | カメラ             |             |                  |                           |
| おす      | ţø           |                 |             |                  |                           |
|         | スをもっと使えば使うほと | ミ、新しいアプリがもっと多く  | くここに表示されます。 |                  |                           |
|         |              |                 |             |                  |                           |
|         |              |                 |             |                  |                           |
|         |              |                 |             |                  |                           |
|         |              |                 |             |                  |                           |

(2)「アカウント」をクリックし、下にスクロールし 「家族とその他のユーザー」をクリックします。

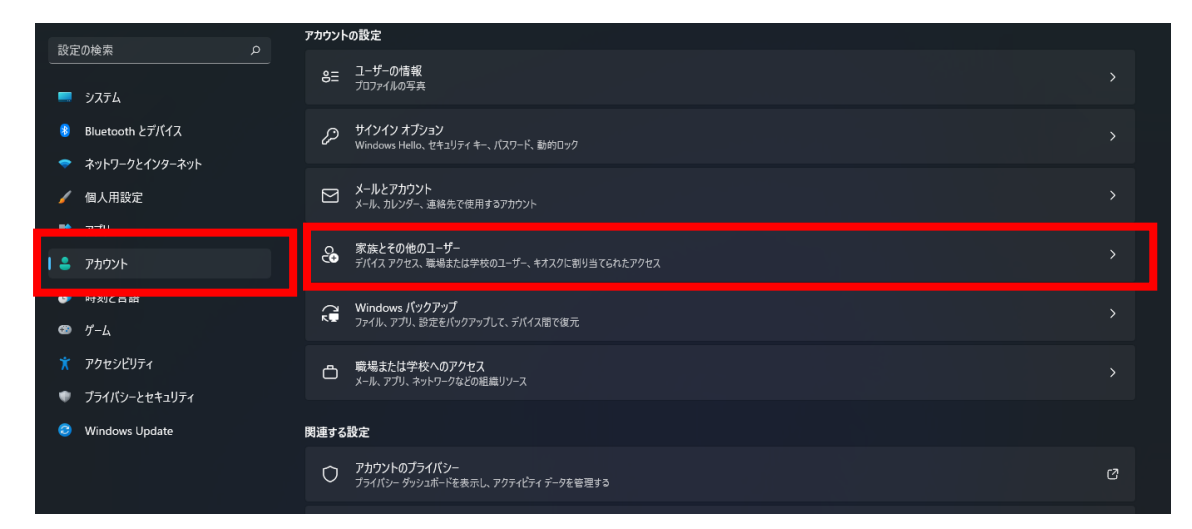

(3)「他のユーザー」→「その他のユーザーを追加する」の アカウントの追加をクリックします。

| <b>ローカルアカウント</b><br>Microsoft アカウントでサインインして家族を表示し、メンバーを追加します | Microsoft アカウントでサインイン |
|--------------------------------------------------------------|-----------------------|
| 他のユーザー                                                       |                       |
| その他のユーザーを追加する                                                | アカウントの追加              |
|                                                              |                       |

(4)「このユーザーのサインイン情報がありません」→「Microsoft アカウントを持たないユーザーを追加する」の順にクリックします。

| Microsoft      Cのユーザーはどのようにサインイン     なのようで、      ののように、      ののように、      ののように、      ののように、      ののは、      ののは、       ののは、      ののは、      ののは、      ののは、      ののは、      のは、      ののは、      のの |  | Microsoft<br>アカウントの作成<br>comeone@example.com<br>新しいメールアドレスを取得<br>Microsoft アカウントを持たないユーザーを追加する |
|----------------------------------------------------------------------------------------------------|--|------------------------------------------------------------------------------------------------|
|----------------------------------------------------------------------------------------------------|--|------------------------------------------------------------------------------------------------|

(5)「この PC を使うのはだれですか?」(①) に任意の名前を入力し、 パスワードは空欄のまま「次へ」(②) をクリックします。

| この PC のユーザーを作成します                                                                                                    |
|----------------------------------------------------------------------------------------------------|
| このアカウントが子供または 10 代のユーザー向けのアカウントの場合は、 <b>戻る]</b> を選<br>択して Microsoft アカウントを作成することを検討してください。若い家族が<br>Microsoft アカウントでログインすると、年齢に焦点を当てたプライパシー保護が提供<br>されます。 |
| パスワードを使用する場合は、覚えやすく、他人からは推測されにくいパスワードを選<br>んでください。                                                                                                    |
| _この PC を使うのはだれですか?                                                                                                    |
| TESTI                                                                                                    |
| パスワードの安全性を高めてください。                                                                                                    |
| パスワードを入力してください                                                                                                    |
| もう一度パスワードを入力してください                                                                                                    |
| (2)                                                                                                    |
| 次へ(N) 戻る(份)                                                                                                    |

(6)設定した名前をクリックして「アカウントの種類の変更」を クリックします。

| 他のユーザー               |             |
|----------------------|-------------|
| その他のユーザーを追加する        | アカウントの追加    |
| 8 TEST1<br>ローカルアカウント | ^           |
| アカウントのオプション          | アカウントの種類の変更 |
| ፖከሳህኑとデータ            | 削除          |

(7)アカウントの種類を「標準ユーザー」から「管理者」に変更し「OK」をクリックします。

| アカウントの種類の変更                     | アカウントの種類の変更          |
|---------------------------------|----------------------|
| <mark>タ</mark> <sup>TEST1</sup> | <mark>8</mark> TEST1 |
| ローカル アカウント                      | ローカル アカウント           |
| であたいとの目的                        | アカウントの種類             |
| 標準ユーザー ~                        | 管理者 >                |
| <u>ок</u> (+т/±//               | ок (+туди)           |

(8) スタートボタン (①) →ユーザーボタン (②) →サインアウト (③)
 の順にクリックします。

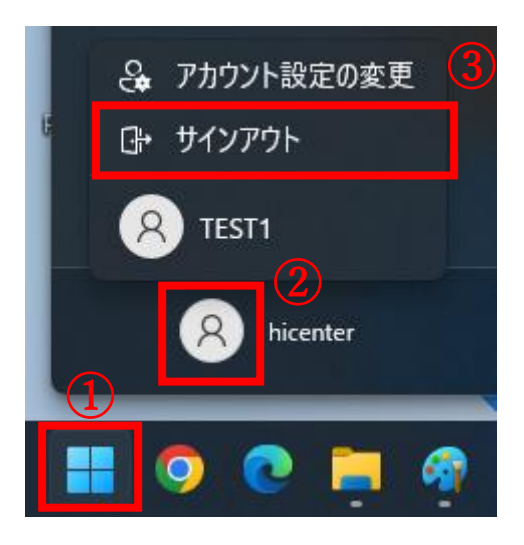

(9) 左下に新たに設定した名前(ここでは TEST1)をクリックし サインインをクリックします。

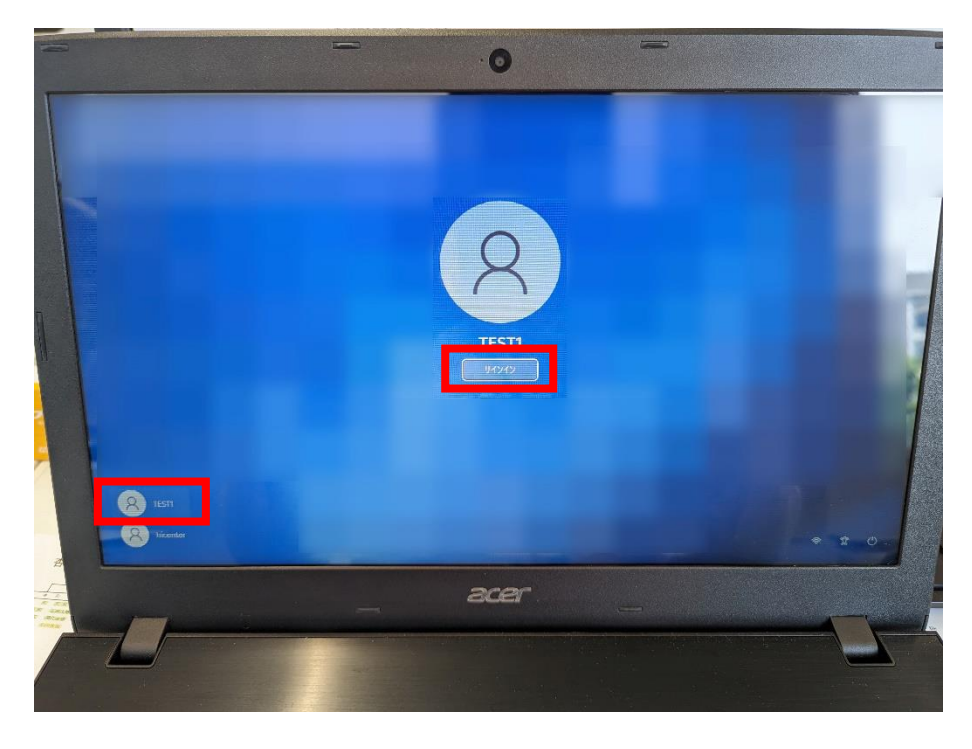

(10) デバイスのプライバシー設定の選択画面で全ていいえにし 最後に同意ボタンをクリックします。

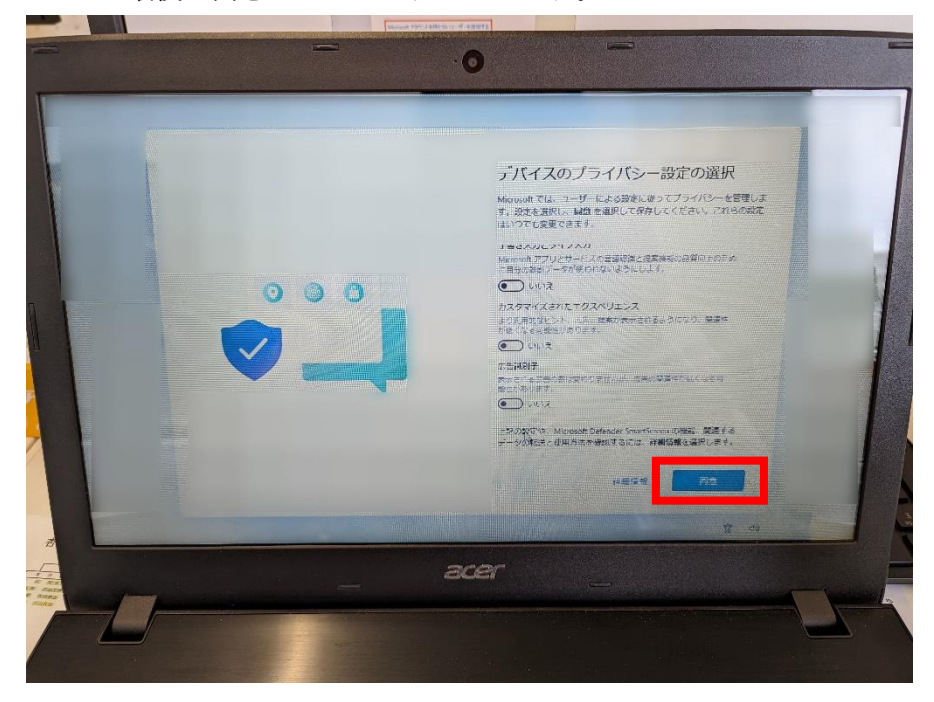

以上で新しいアカウント作成(及びセットアップ)は完了です。

- 2.2 古いアカウントの削除
  - メニューボタン(①)をクリックし設定アイコン(②) をクリックします。

| ク アプリ、設定               | ミ、ドキュメント             | の検索                     |                           |                   |                  |   |
|------------------------|----------------------|-------------------------|---------------------------|-------------------|------------------|---|
| ピン留め済み                 |                      |                         |                           | すべて               | のアプリ >           |   |
| Edge                   | Word                 | Excel                   | PowerPoint                | <b>х</b> -л       | <b></b><br>カレンダー |   |
|                        |                      | <b>(</b>                | 2)                        |                   | =                | : |
| Microsoft Store        | 771                  |                         | Microsoft 365<br>(Office) | Solitaire         | Spotify          |   |
| ХЬох                   | To Do                | Clipchamp - 動画<br>エディター | LinkedIn                  | OneNote           | 電卓               |   |
| おすすめ                   |                      |                         |                           |                   |                  |   |
| <b>聞</b> Micros<br>最近道 | soft Teams (we<br>1加 | ork or school)          | (はじめ<br>Wind              | )に<br>iows セットアップ |                  |   |
| ■ 017<br>8 分前          |                      |                         |                           |                   |                  |   |
| 1 8 TEST1              |                      |                         |                           |                   | Ċ                |   |
| ג מ                    | 検索                   | ***                     | - 0                       | - C I             | a 🧑              |   |

(2)「アカウント」をクリックし、下にスクロールし 「家族とその他のユーザー」をクリックします。

| 設定の検索の                    | アカウントの設定                                                                      |        |
|---------------------------|-------------------------------------------------------------------------------|--------|
| <b>)</b> 774              | 8三 ユーザーの情報<br>フロファイルの写真                                                       | >      |
| 💈 Bluetooth とデバイス         | のサイソインオブション                                                                   | 、<br>、 |
| ▼ ネットワークとインターネット          | Windows Hello、セキュリティキー、バスワード、動的ロック                                            |        |
| 🥖 個人用設定                   | メールとアカウント                                                                     | >      |
| アプリ                       | メール、カレンター、連絡先で使用するアカウント                                                       |        |
| <ul> <li>アカウント</li> </ul> | 家族とその他のユーザー<br>デバイス アクセス、磁場または学校のユーザー、キオスクに割り当てられたアクセス                        | >      |
| ③ 時刻と言語                   |                                                                               |        |
| <ul> <li>𝔅 𝑘−𝔅</li> </ul> | <ul> <li>◇ Windows パックアップ</li> <li>◆ ファイル、アブリ、設定をパックアップして、デバイス間で復元</li> </ul> | >      |
| ★ アクセシビリティ                | っ 際場主わけ学校へのアクセフ                                                               |        |
| プライバシーとセキュリティ             |                                                                               | >      |
| Aller davis Unidate       |                                                                               |        |

(3) 他のユーザーの中の古いアカウントをクリックして

「削除」をクリックします。

| 他のユー | <del>げ</del> -              |             |
|------|-----------------------------|-------------|
| その代  | しのユーザーを追加する                 | アカウントの追加    |
| 8    | hicenter<br>管理者 - ローカルアカウント | ^           |
|      | アカウントのオプション                 | アカウントの種類の変更 |
|      | アカウントとデータ                   | 削除          |

#### (4)「アカウントとデータの削除」をクリックします。

この作業を行うと元には戻せません。

必要なデータは事前にバックアップを行ってください。

| アカウントとデータを削除しますか?                                                                                                    |
|----------------------------------------------------------------------------------------------------|
| A hicenter<br>ローカル アカウント                                                                                                    |
| このユーザーのアカウントを削除すると、このユーザーのデスクトップの項目、ダウンロードしたもの、ドキュメント、<br>写真、ミュージック、その他のファイルなどのデータがこの PC からすべて削除されます。このデータがまだバック<br>アップまたは別の場所 (別の PC など) に保存されていない場合、データは失われます。 |
| アカウントとデータの削除 キャンセル                                                                                                    |

以上で、古いアカウントの削除は完了です。